# How to use the Accessibility Services Student Web Portal to: REQUEST COURSE-SPECIFIC ACCOMMODATIONS FOR A COURSE

# and Send an Accommodation Letter to each instructor each term.

# <u>STEP 1</u>

Using an internet browser, go to the student web portal.

# <u>STEP 2</u>

Select "Request Accommodations or View Current Accommodation Letters" from the main menu.

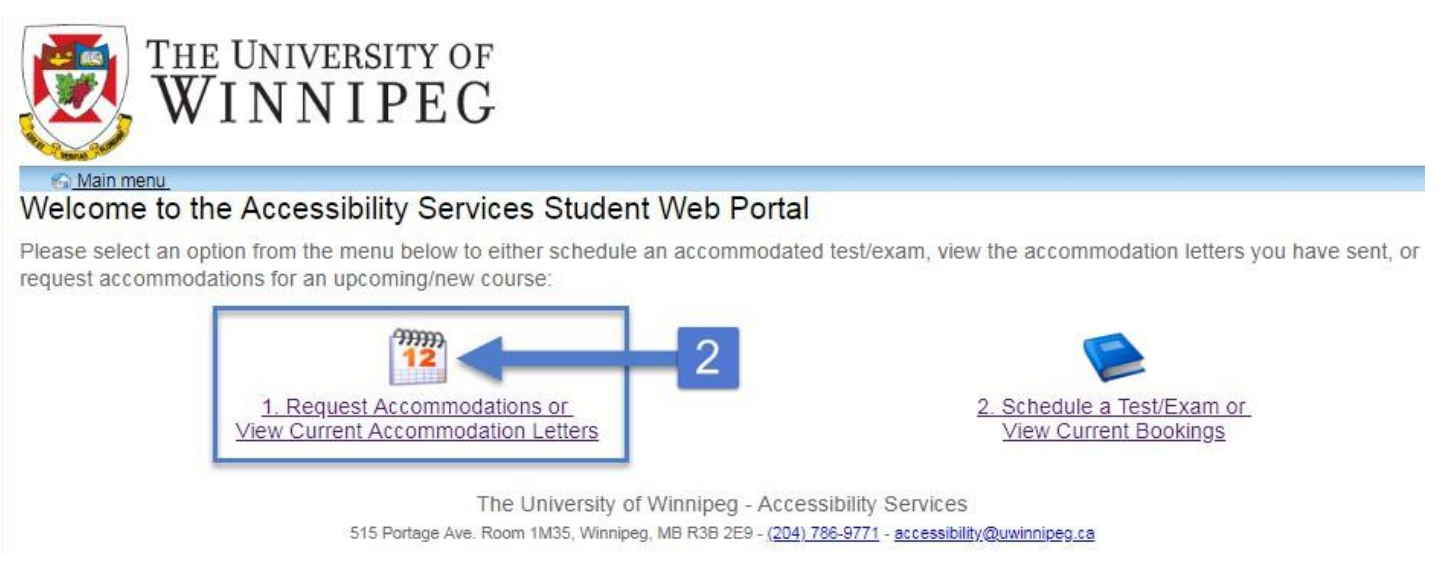

# STEP 3

You will be directed to the "Request for Accommodations" Help page. Please read this information before submitting your request(s). The "FAQ" link will also take you to a list of detailed instructions.

# <u>STEP 4</u>

Follow the link in the instructions or select "Accommodations" from the toolbar at the top of the page.

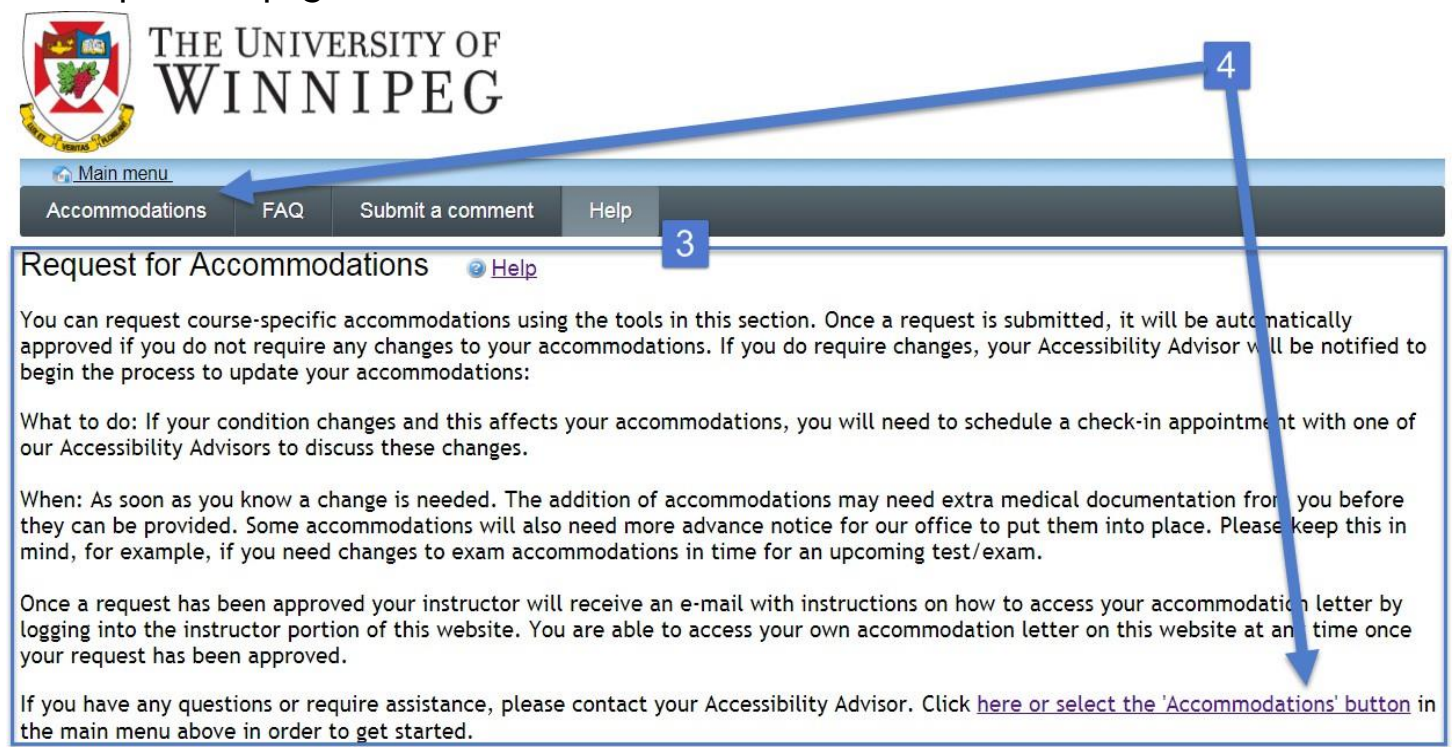

### <u>STEP 5</u>

You will be directed to a sign-in page where you will need **your UW email and password.** 

| THE UNIVERSITY OF WINNIPEG |  |
|----------------------------|--|
| Single Sign-On             |  |
| Email Address              |  |
| Next                       |  |
|                            |  |
|                            |  |
|                            |  |

You will be required to use Duo to log in. Check your phone for the prompt to complete the login.

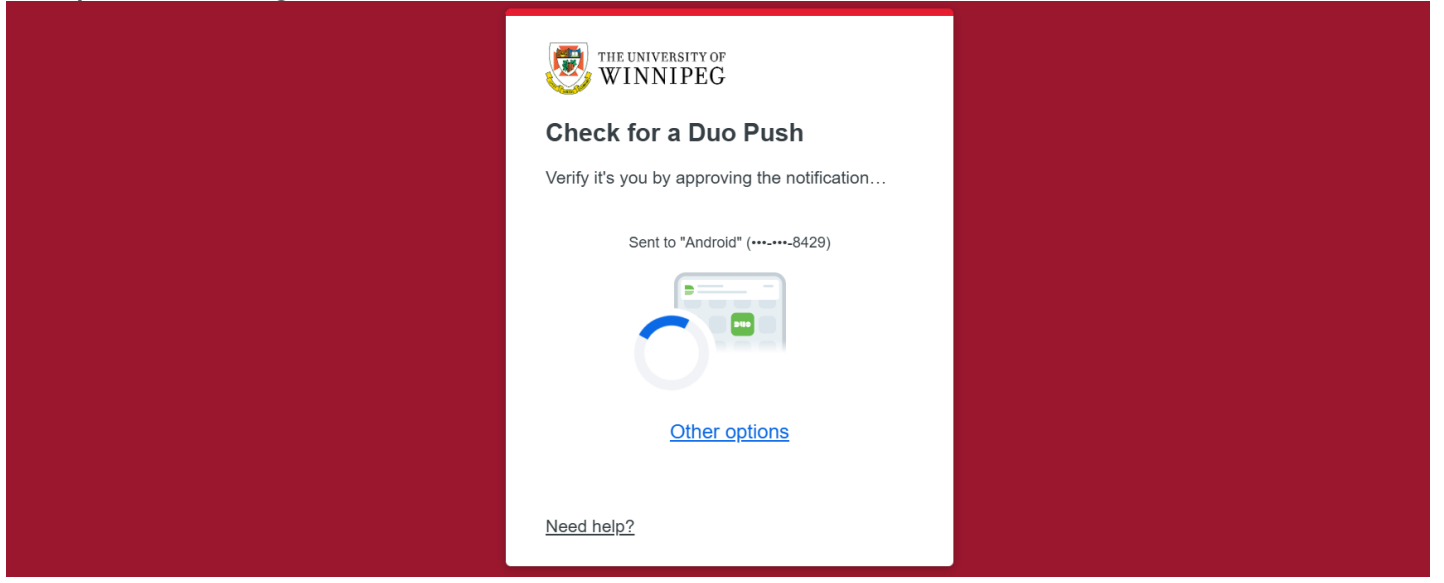

### STEP 6

You will be taken to the Accommodations page, where you can select from the University of Winnipeg or PACE courses that you are registered in for the current term. You may select a different term in the drop-down menu, then the "Refresh" button in the upper right.

Select the "Request" button to create an Accommodation Letter for the course listed next to it.

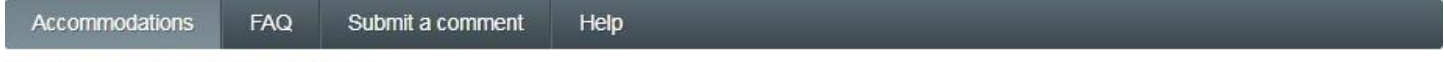

#### **Request Accommodations**

You can use this page to request accommodations for your courses. Click the 'Request' button on your first course in the list below to get started.

| Your courses:                                             |                                                                                                    | Show term: Fall Session 2018 | ▼ Refresh |
|-----------------------------------------------------------|----------------------------------------------------------------------------------------------------|------------------------------|-----------|
| Course                                                    | Status                                                                                                    | Request                      | Letter    |
| Intro to<br>Clockwork<br>Web: Demo<br>0000<br>Section 000 | Waiting for student to request<br>Please click the 'Request' button to the right in order to complete the request process. | 6 Request                    |           |
| Intro to<br>Clockwork<br>Web 0001<br>Section 000          | Waiting for student to request<br>Please click the 'Request' button to the right in order to complete the request process. | Request                      |           |

# <u>STEP 7</u>

Use the checklist to select just the specific classroom AND test-related accommodations you may need for this course.

Only your classroom-related accommodations get exported to your Accommodation Letter for your instructor. If you have any exam-related accommodations, the ones you select here will be the ones you can later choose from if you need to submit any test/exam booking requests for that course.

| Your accommodation                                                                                                    | s: 7                                                                                                    | Courses to request:                                                                                                    |
|----------------------------------------------------------------------------------------------------|----------------------------------------------------------------------------------------------------|----------------------------------------------------------------------------------------------------|
| Classroom Accommodatio<br>classroom accommodations<br>Other Test Accommodation<br>accommodations<br><u>check all check none</u>                              | ns: Other<br>ns_1: Other test                                                                                                    | 8 Intro to Clockwork Web: Demo 0000<br>section 000<br>Jamie Ducusin i.ducusin@uwinnipeg.ca<br>Intro to Clockwork Web 0001 section 000<br>Testy McTesterson j.ducusin@uwinnipeg.ca<br>Intro to Proctoring 0002 section 000<br>Jamie Ducusin j.ducusin@uwinnipeg.ca<br>Elf Language Code section 101<br>Jamie Ducusin j.ducusin@uwinnipeg.ca<br>check all check none        |
| Please indicate if your<br>accommodations require any<br>changes:<br>Optional note:                                                                          | <ul> <li>My accommodation(s) ar</li> <li>I need additional accomm</li> <li>I need to change or remo</li> </ul>                                              | e correct the way they are<br>nodations<br>ove an accommodation                                                                                                    |
| All services provided on thi<br>operation of your transactio<br>traceability reasons. They a<br>minimal amount of space on y<br>provided by your browser. Ho | s web portal are alternative<br>ns. Cookies are small inform<br>re not executable programs,<br>our hard disk. You can alway<br>wever, if you do so, some pa | Ity available in person. This website may use cookies to ensure the smooth<br>ation files that a website can send to the hard disk of a personal computer for<br>and cannot contain viruses or applications. The cookies used only take up a<br>'s prevent cookies from being recorded on your computer by using the options<br>wrts of the portal may not be functional. |
|                                                                                                    |                                                                                                    | I agree to the terms outlined above     Submit Cancel                                                                                                    |

# STEP 8

If you have multiple courses this term, you may want to click "check all" under "Courses to request" if your classroom and test accommodations will be the same for all your courses this term. If your accommodations needs will differ depending on the course, then check off just the specific course(s) that you want the checked off accommodations (that you selected in **Step 7**) to apply to.

### <u>STEP 9</u>

Use the circular "radio" buttons to let us know if the accommodations in the checklist above are correct or if your needs have changed since you last took courses. You may then use the "Optional note" text field to provide your Accessibility Advisor with any details/further information, if needed.

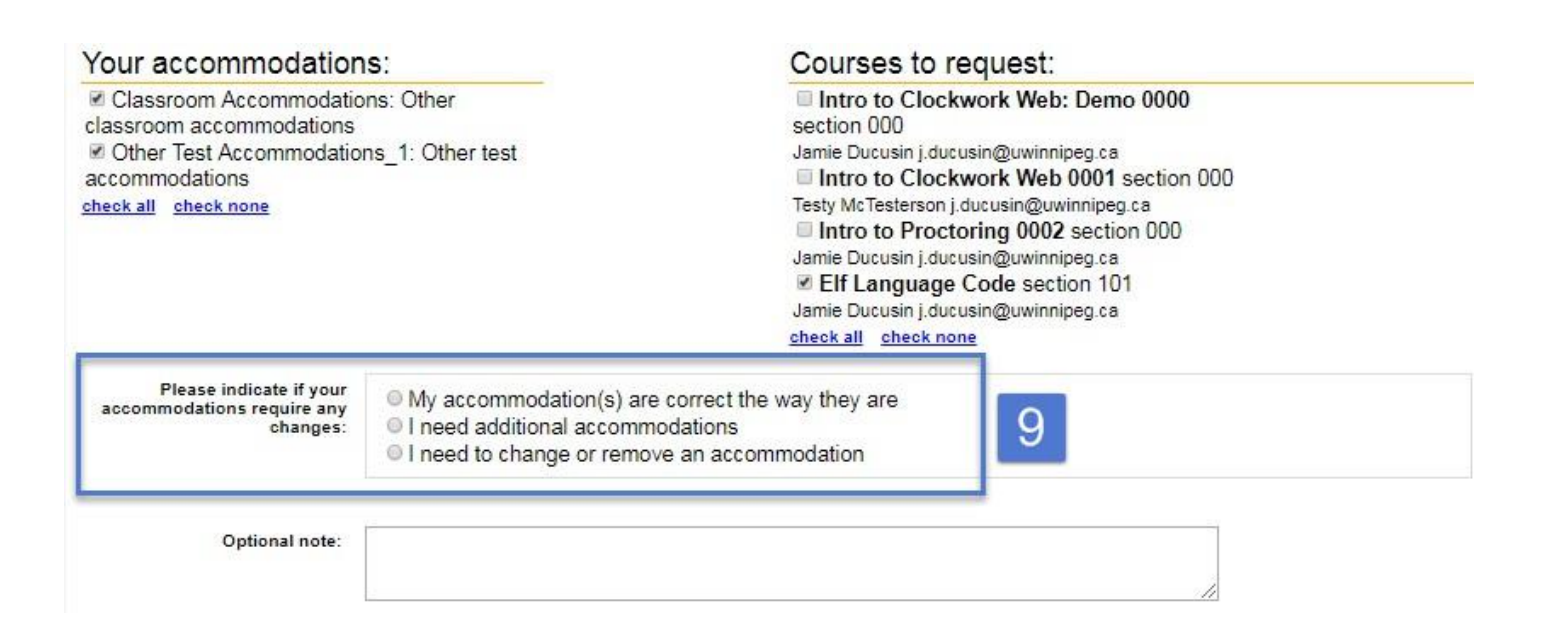

### If your accommodations are correct as they are:

You will be able to use the Online Test booking module of the web portal immediately (and the test accommodations you selected above will be available there)
Your Accommodation Letter(s) (containing just the classroom accommodations selected above) will be available for your instructor to download on the AS faculty web portal

If your accommodations have changed (or those listed above are either incorrect, or your medical documentation has expired since you last used AS services), you may need to provide AS with updated medical documentation before your Accommodations Letter is approved. You will be unable to use the Online Test Booking module of the student web portal (your courses will not be available to select from) and any new accommodations will not be listed here until your updated accommodations have been approved by your Accessibility Advisor.

# <u>STEP 10</u>

Use the checkbox to agree to the privacy-related Terms of using the web portal AND

click the "Submit" button to finish (or click "Cancel" to go back to the main "Request Accommodations" page if you're not yet ready to submit the request).

Terms

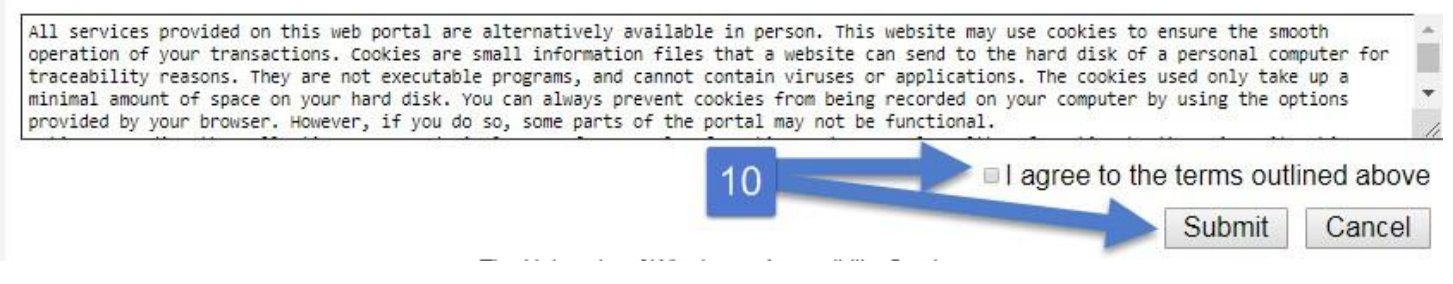

Your Accessibility Advisor will review your request, and if you specified that changes are needed to your accommodations, will contact you regarding the next steps or to let you know once it has been approved. <u>Please make sure AS has your current e-mail address</u>.

If you are:

a) An Undergraduate/Graduate/Theology student:

AS will send your instructor a link to their web portal to log in and view your letter.

b) A PACE student:

You will need to download a PDF copy of the letter to e-mail directly to your PACE instructor (and <u>cc: a designated PACE advisor</u>).

You may also view the status of any past Accommodations Letter requests under: "Main menu", "Request Accommodations or View Current Accommodation Letters", "Accommodations"